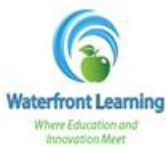

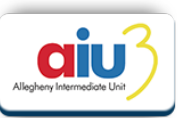

- To create a new application for participation in Waterfront Learning, visit <u>http://waterfront.geniussis.com.</u> Please read the disclaimer, "Welcome to Waterfront Learning" at the top of the page prior to beginning the Online Application.
- 2. To enroll in a course, you must first create an account. Select, "Please click here to create your new account and agree to the terms of enrollment" to begin the online application process.

| WELCOME TO WATERFRONT LEARNING!                                                                                                    | Logn                                                                                                    |
|----------------------------------------------------------------------------------------------------|----------------------------------------------------------------------------------------------------|
| We are happy you have desided to join us, and we are looking<br>forward to providing you with a comprehensive and revealing<br>learning experience.                                                                                                    | Login                                                                                                    |
| For parents and guardians, arealing your account is the first step.<br>Once you have your account, you will be able to login and create an<br>application online for your student.                                                                                                    | Login                                                                                                    |
| Note: By completing and submitting an online application for a<br>student you are agreening to the following Waterfront Learning<br>terms and procedures:                                                                                                    | Boroot your Looin and/or Password?                                                                                                    |
| Studients SUCI taek district approval of courses prior to<br>Waterford Learning dates not laced grades not deset the<br>program among week. Of closed provide onto its date at<br>the second studient is set of the second studient of the<br>Water and registration.<br>Water and registration.<br>Water and studient, parent, and sticol registrational<br>Tubin advecting prevent, and sticol registrational<br>Tubin advecting prevent. Suci at studient without an the<br>and studient, growth, and sticol registrational studients and<br>Tubin advecting sources that at studient without an the<br>and studient of statistic and growth should at studient without<br>the studient of statistic and growth should at studient without<br>and the statistic and the amount of the studient studies and<br>and the studient of the studient and the studies and<br>the studient of the studient prevention of the studies and<br>the studies and the studient prevention of the studies and<br>studies and<br>the studies and the studies and the studies and<br>the studies and the studies and<br>the studies and the studies and at studies and<br>the studies and<br>the studies and the studies and<br>the studies and<br>the studie | News and Announcements<br>5. Family Statist - Colline Highman Programmer<br>5. Family Statist - Colline Highman Programmer<br>Rease seles Unix Keystons term. shan |
| often pour aturdantia enrollmenti has been piocessed, this account<br>enrollmen per la recentitar progress, attandares, basker<br>intermentingeness at                                                                                                    | 01/21/3014 - Spring Credit Recovery is<br>now openilli Please select the Spring<br>Credit Recovery term when enrolling.                                            |
| New to WATERFRONT LEARNING?                                                                                                    | <ul> <li>10/18/2013 - Attention students, parents<br/>and district staff. Waterfront Learning is<br/>new using Genus for invoking jurpose.</li> </ul>              |
| "If you are district or school personnel interested in<br>creating an account and acrolling is student, plasse contact<br>Waterfront Learning al WFUndgrauUnet.<br>Please click here to create your new account and acree. Is<br>the terms of enrollment                                                                                                    | et is a planshalter<br>trivia filozi e praded                                                                                                    |

3. The first account created is the *Guardian Account*. This is the account you will utilize to monitor your child's progress and grades, and submit payments. Please enter your information, and create a username and password that you will remember. You will enter your child's information later in the process.

| Please<br>your us<br>login an                      | complete the following required fields to create<br>er account. With this account you will be able to<br>id create an application for your student(s). |                                    |        |
|----------------------------------------------------|----------------------------------------------------------------------------------------------------|------------------------------------|--------|
| Last Name*<br>First Name*                          |                                                                                                    |                                    |        |
| Email Address*                                     |                                                                                                    | Enter all <b>Gu</b><br>information | ardian |
| Login*                                             |                                                                                                    | to create a                        | ccount |
| Password*<br>Confirm Password*                     |                                                                                                    |                                    |        |
| Your ar<br>your ide<br>speak t<br>Secret Question* | nswer to the secret question will be used to verify antity in case you forget your password or need to to us.                                          |                                    |        |
| Secret Answer*                                     | Create                                                                                                    |                                    |        |

4. <u>Student information</u> is to be entered on the page titled *Create New Application*. <u>All fields highlighted</u> <u>are required to complete the application</u>. <u>Please note that you will need your child's counselor name,</u> <u>email, and phone number for this section</u>.

| Create New Application                                           | eny Intermediate Unit<br>esearch for Education                           |                                                             |                                                               |          | neno, totti Mon<br>Log |
|------------------------------------------------------------------|--------------------------------------------------------------------------|-------------------------------------------------------------|---------------------------------------------------------------|----------|------------------------|
| Create new Application       Contact School       Make a payment | CREATE NEW<br>Please complete our online<br>Required fields are shown in | AppLICATION<br>application below. You don't need<br>yellow. | t to create a new application for an existing or returning st | udent.   |                        |
| Edit Account                                                     | 🙎 Basic Information                                                      | 1                                                           |                                                               |          |                        |
| Add Guardian                                                     | First Name:                                                              |                                                             | Last Name:                                                    |          |                        |
| School Calendar                                                  | Preferred Name:                                                          |                                                             | Middle Name:                                                  |          |                        |
|                                                                  | Gender:                                                                  | Select 🔻                                                    | Date of Birth:                                                |          |                        |
| External Links                                                   | PPID:                                                                    |                                                             | NCAA Eligibility:                                             | Select 🔻 |                        |
|                                                                  | Part time/full time:                                                     | Select 🔻                                                    | Person completing this<br>enrollment request:                 | Select 🔻 |                        |
|                                                                  | Notes:                                                                   |                                                             |                                                               |          |                        |
|                                                                  |                                                                          |                                                             |                                                               |          | 1                      |

 For the Academic section of the application, select the "School" as <u>Waterfront/Summer School</u> and select your district under "Affiliation". If your district is not listed, please select <u>Other</u>, and enter the district name.

|            |                             | Expected Graduation: |       |
|------------|-----------------------------|----------------------|-------|
| Grade Leve | l: Select                   | PA Secure ID:        |       |
| Schoo      | I: Waterfront/Summer School | Affiliation:         | Other |
|            |                             | Affiliation Name:    |       |

- 6. Click *Save* at the bottom of the page to create the account.
- 7. Your child will receive an Account Creation email with the <u>Student Account</u> login credentials. These credentials will be utilized to access all coursework. Please note that your child will receive a <u>Course</u> <u>Registration</u> email when their course is available to begin. This will be sent within 24 hours of the published course start date.
- 8. If you are not directed immediately to the *<u>Request Courses Page</u>*, click on *Request Courses* link on the left side menu.

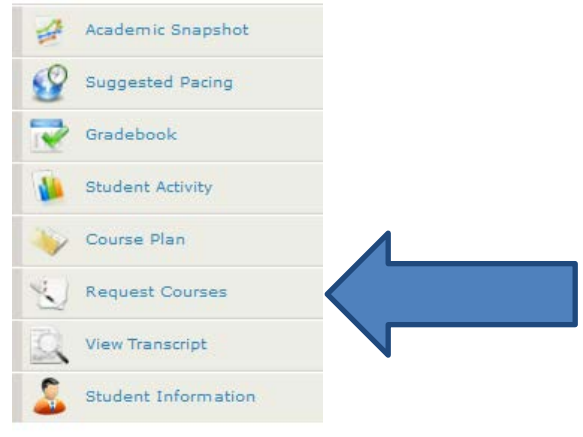

9. Click on *Request New Course* link

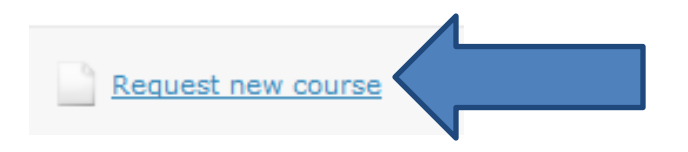

- 10. Select the *Term* from the dropdown menu.
  - <u>2015-2016</u> Regular school year term
  - <u>*Recover Now! Option*</u> Credit Recovery programs students taking these courses have taken them before and are retaking to earn a higher grade.
  - <u>Summer Enrichment Option</u> Enrichment courses that students are taking to get ahead in their coursework for the next school year.

| Course Reque | st              |                                           |
|--------------|-----------------|-------------------------------------------|
| School:      | Waterfront      |                                           |
| Term:        | 2015-2016       | The terms to choose from for Summer 2016: |
| Course:      | Select          |                                           |
| Start Date:  | 4/4/2016        | "2016 Summer Enrichment"                  |
| End Date:    |                 |                                           |
| Approved:    | Select   Cancel | "2016 Recover Now" (credit recover)       |

11. Select the *Course* the student will be taking from the dropdown menu provided.

| urse Reques | t                                                     |   |   |
|-------------|-------------------------------------------------------|---|---|
| School:     | Waterfront                                            | v |   |
| Term:       | 2015 Summer Enrichment                                | v |   |
| Course:     | Select                                                | v | < |
| Start Date: | Select<br>Algebra I                                   |   |   |
| End Date:   | Algebra I (Honors)                                    |   |   |
| Approved:   | Algebra II<br>Algebra II (Honors)<br>American History |   |   |
|             | Anatomy & Physiology (1 Credit)                       |   |   |
|             | Astronomy & Natural Disasters (.5 Credit)             |   |   |

12. The *Start Date* will automatically populate with today's date or the published program start date.

| Course Request               |   |
|------------------------------|---|
| School: Waterfront           | ~ |
| Term: 2015 Summer Enrichment | ¥ |
| Course: Algebra II           | V |
| Start Date: 5/26/2015        |   |
|                              |   |

Updated 4/4/2016 | How to Complete and Online Application | Page 3 of 4

13. Click *Save* to submit the course request.

18.

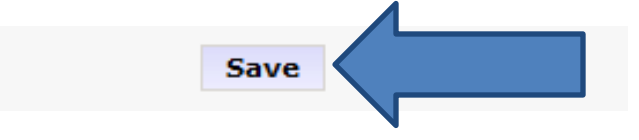

- 14. The course request should now be viewable on the *Request Courses* page.
- 15. To submit payment for the course, click on *Go To Payment Page*.

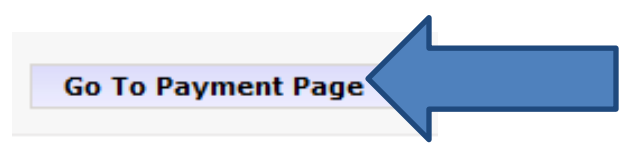

16. The balance due will be listed on the right side of the *Student Ledger*.

| Student Ledge       | er                       |                                               | and the second second s |
|---------------------|--------------------------|-----------------------------------------------|----------------------------------------------------------------------------------------------------|
| These are the lates | st transactions for this | Student:                                      | Amount                                                                                                    |
| 02/27/2014          | CHARGE                   | Enrollment fee for Credit Recovery Algebra II | \$225.00                                                                                                    |
|                     |                          |                                               | Balance Due: \$225.00                                                                                                    |

Enter your credit card information and click *Submit* to finalize your payment.
 You will be required to acknowledge Waterfront Learning's No Refund Policy before payment will be processed.

No refunds will be granted. The parent/guardian acknowledges that they have obtained written school district administration approval before a student enrolls in any course to be taken to satisfy district specific credit requirements and deficiencies.

| Step 1: Select item                                                                        |                            |   |                         |
|--------------------------------------------------------------------------------------------|----------------------------|---|-------------------------|
| Select the item you would like to pay for:                                                 | CURRENT BALANCE - \$225.00 | • |                         |
| Step 2: Make Payment                                                                       |                            |   |                         |
| PAY WITH                                                                                   | CREDIT CARD:               |   |                         |
| First Name:                                                                                |                            |   |                         |
| Last Name:                                                                                 |                            |   |                         |
| Address 1:                                                                                 |                            |   |                         |
| City                                                                                       |                            |   |                         |
| Zipi                                                                                       |                            |   |                         |
| Credit Card Type:                                                                          | Select T                   |   |                         |
| Credit Card Number:                                                                        |                            |   |                         |
| CVV2:                                                                                      |                            |   |                         |
| Expiration Month:                                                                          | Select T                   |   |                         |
| Expiration Year:                                                                           | Select                     |   | 1                       |
| If a student notifies the program of the desire to withdraw prior to starting a course, as | mit                        |   | 5 the student withdraws |
| within the first two w                                                                     | eeks of enrollme           |   |                         |
|                                                                                            |                            |   |                         |

19. Your child will receive a <u>Course Registration</u> email when their course is available to begin. This will be sent within 24 hours of the published course start date.